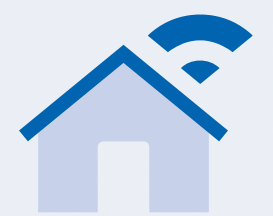

# **Ecobulles Connecté**

# **NOTICE COMPLÉMENTAIRE**

Lisez et conservez soigneusement le présent mode d'emploi pendant toute la durée de l'utilisation du produit.

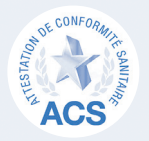

**Ecobulies** Neutralisation du calcaire par injection de CO2 CONCEPTION ET FABRICATION FRANÇAISES

## Installation et mise en service (Complément des pages 16 et 17)

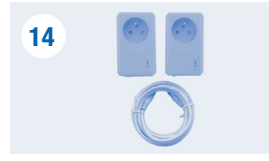

Après avoir raccordé l'électrovanne, le compteur à impulsion et le pressostat au boîtier de raccordement puis refermé ce dernier (Voir étape page 16 du manuel), procédez comme suit :

▲ 2 Prises CPL avec cordon RJ45

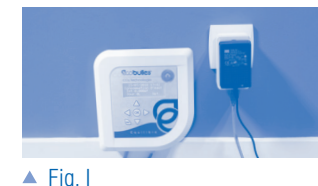

▶ Branchez le câble RJ45 du boîtier de gestion (5) sur une prise CPL (14), puis branchez la prise CPL dans une prise standard 220v - 16A.

Fig.I ► Branchez le transformateur dans la prise CPL (14). Le témoin vert d'alimentation du transformateur s'allume ainsi que le boîtier de gestion (5) de votre procédé.

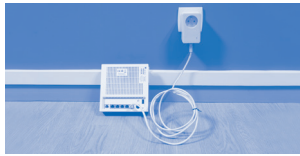

Fig.II Recordez votre Box Internet à la deuxième prise CPL (14) à l'aide du cordon RJ45 fourni (14), puis branchez la prise CPL à une prise standard 220v - 16A.

# Téléchargement de l'application

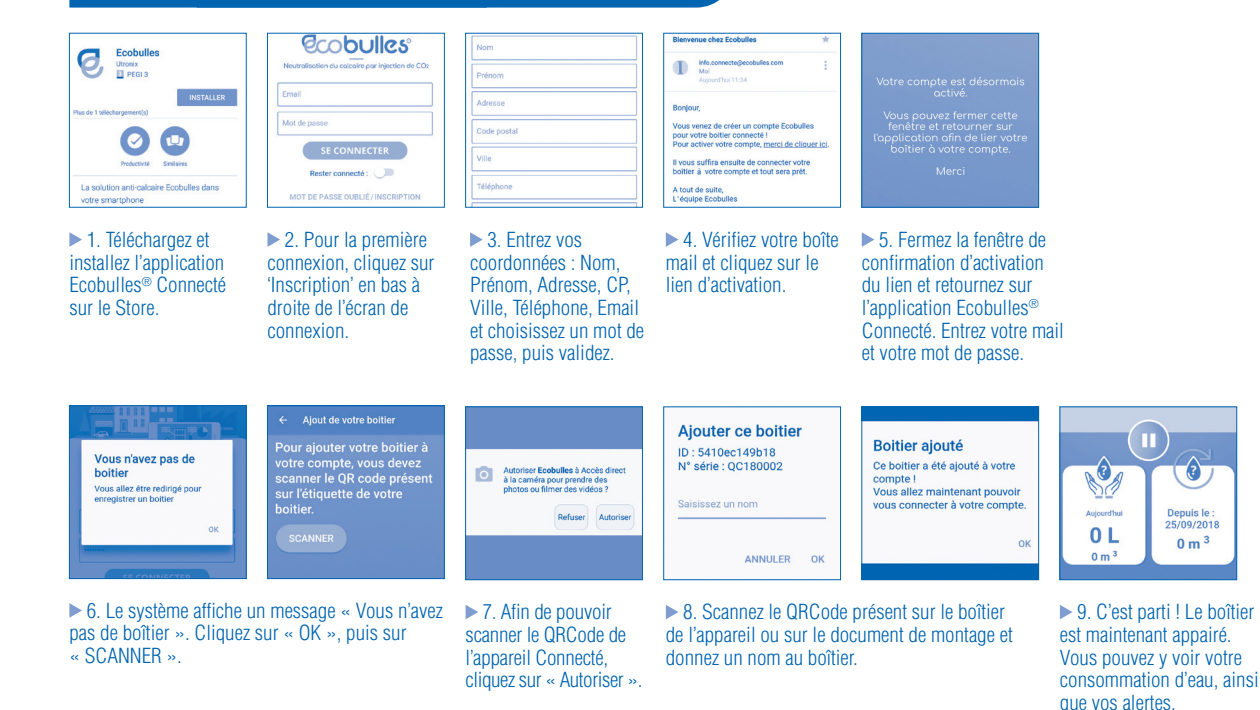

Depuis le

25/09/2018

0 m <sup>3</sup>

▲ Fig. II

#### Mise en service (Complément des pages 18 et 19)

Après avoir changé votre code d'accès, faites défiler le menu jusqu'à « Supprimer conso eau » et appuyez sur OK. Puis sélectionnez « Supprimez la consommation d'eau ? OUI » et appuyez sur OK.

## Entretien et détections d'anomalies (Complément des pages 23 et 24)

En bas à droite de l'écran d'affichage du boîtier de gestion clignote la mention « srv » en continu. Le système n'arrive pas à se connecter au serveur, appelez Ecobulles au 03 26 03 74 93.

► En bas à droite de l'écran d'affichage du boîtier de gestion clignote la mention « net » en continu. Le système ne trouve pas de connexion Internet : vérifiez l'accès à votre réseau Internet, les câblages, la connexion de la box, le branchement des prises CPL.

> WWW.ecobulles.com 25 rue des Compagnons, 51350 CORMONTREUIL - France I Tél. 03 26 03 74 93 I info@ecobulles.com Ce document est imprimé sur un papier recyclé bénéficiant de labels écologiques.